## Parent of Non-BCPS Student - Enroll your student in Focus

Please note, if your child previously attended BCPS but is no longer enrolled, you will need to email Magnet Program (<u>magnet@bcps.org</u>) to reactivate the child's Focus account. You will then use the Current BCPS Student button on the <u>How to Apply</u> webpage.

1. Go to <u>Parent Portal Registration</u> (or copy & paste <u>https://baltimore.focusschoolsoftware.com/focus/auth/</u> into a CHROME browser) and select "I am a new parent to BCPS and do not have a Parent Portal Account."

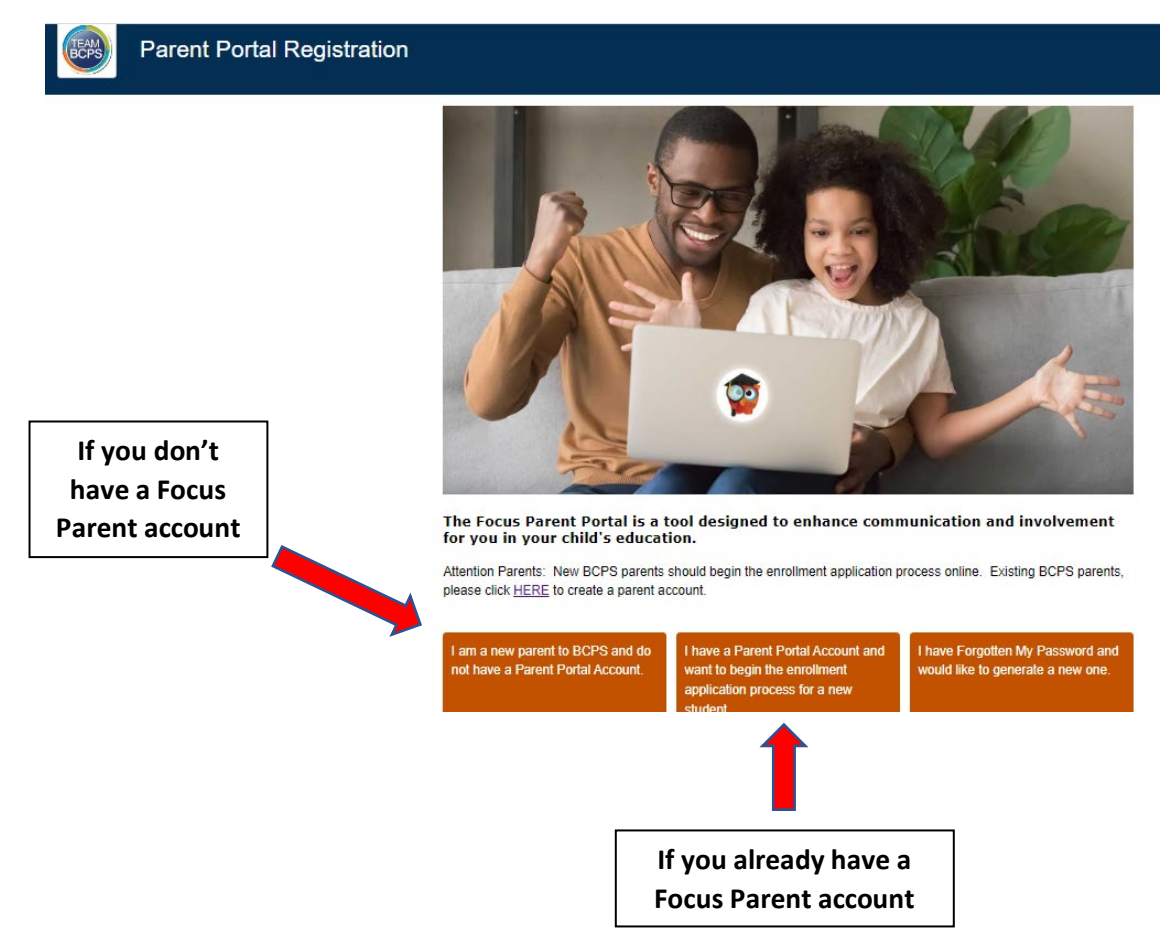

2. Enter the information requested, check "I'm not a robot", and click "Submit".

Please enter your name exactly as it appears on your driver's license as well as a valid email address:
Parent/Guardian First Name:
(Required)
Parent/Guardian Last Name:
(Required)
Email Address:
(Required)
Create Password:
(Minimum 8 characters)
Retype Password:
(Required)
Show Password
(I'm not a robot
(Required)
Submit

3. Select "I would like to APPLY FOR ENROLLMENT for a new child."

| TEAM<br>BCPS | Parent Portal Registration                                  |                                                          |                                                                 |  |
|--------------|-------------------------------------------------------------|----------------------------------------------------------|-----------------------------------------------------------------|--|
|              | Students<br>You do not have any linked students at us time. |                                                          |                                                                 |  |
|              | I would like to ADD A CHILD who is already enrolled.        | I would like to APPLY FOR<br>ENROLLMENT for a new child. | I am FINISHED adding students.<br>Please take me to the Portal. |  |

4. To begin enrollment of your child into Focus, under "Application for New Student", enter Student's First Name, Last Name, Birthdate, and primary Language. Then select "Begin Application."

| Baltimore Focus                                                                                                    |                  |            |             |  |
|----------------------------------------------------------------------------------------------------|------------------|------------|-------------|--|
| Return to the Pa                                                                                                    | arent Portal Re  | gistration |             |  |
| Application for New Students                                                                                             |                  | Continue   | Application |  |
| All fields marked with an asterisk<br>Student's First Name*<br>Student's Last Name*<br>Student's Birthdate*<br>Language* | (*) are required | ł.         | ~           |  |
| Form Type*                                                                                                    | School Regis     | stration   | ~           |  |
| Begi                                                                                                    | in Application   |            |             |  |

- 5. Continue the enrollment of your child into Focus:
  - a. For "Please select if this application is for this current school year or the upcoming next year" **select 2022-23**
  - b. For "Requesting Zone School", **select your zoned school** from the drop down menu. Your zone school can be found by entering your home address <u>here</u>.
  - c. **Check box** next to "Please check this box if you are completing this application for access to the Magnet Application Only."

| School Registration<br>Test, Suzie                                                                                                    | Page 1 / 7 |
|----------------------------------------------------------------------------------------------------|------------|
| Completing this form BEGINS the process of enrolling a child. Your child is NOT considered re-<br>until you have received confirmation from the school. | istered    |
| Name of the school your child is zoned to attend:                                                                                                    |            |
| Please select if this application N/A<br>is for this current school year<br>or the upcoming next year*                                                  |            |
| Requesting Zone School* N/A                                                                                                    | •          |
| Please check this box if you are<br>completing this application for<br>access to the Magnet<br>Application Only                                         |            |

## 6. Under "Name of the person completing this form", select "+ Add New Contact"

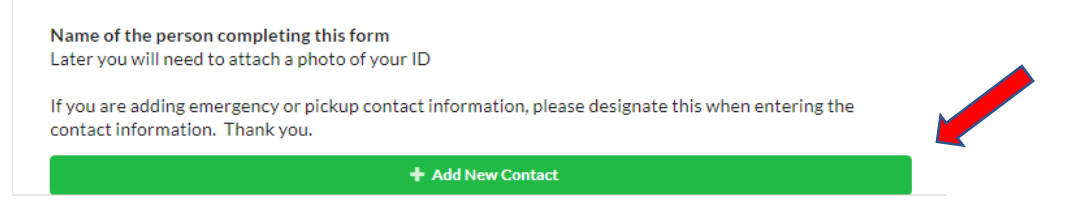

Enter your contact information and identify your "Relationship to Student". Then select "Save Contact Detail".

| Name of the person completing this form<br>Later you will need to attach a photo of your ID<br>If you are adding emergency or pickup contact information, please designate this when entering the<br>contact information. Thank you. |                                                                                                    |  |  |  |
|----------------------------------------------------------------------------------------------------|----------------------------------------------------------------------------------------------------|--|--|--|
| Contact Information                                                                                                    |                                                                                                    |  |  |  |
| First Name*                                                                                                    |                                                                                                    |  |  |  |
| Please enter Middle name. If<br>no Middle Name exists,<br>please enter N/A                                                                                                    |                                                                                                    |  |  |  |
| Last Name*                                                                                                    |                                                                                                    |  |  |  |
| Relationship to Student                                                                                                    | ×                                                                                                    |  |  |  |
| Please enter a contact priority<br>all other contacts, please enter                                                                                                    | of 1 if you are the primary contact or a 2 for the secondary contact. For<br>the next highest priority. |  |  |  |
| Contact priority                                                                                                    | 1                                                                                                    |  |  |  |
| Email                                                                                                    |                                                                                                    |  |  |  |
| There are currently no saved                                                                                                    | d contact details.                                                                                      |  |  |  |
| Phone Type                                                                                                    | N/A                                                                                                    |  |  |  |
| Phone Number                                                                                                    |                                                                                                    |  |  |  |
| Phone Number Priority                                                                                                    | 1                                                                                                    |  |  |  |
| Save Contact Detail                                                                                                    | K Close                                                                                                 |  |  |  |

To add a second phone number, select "+ Add More Contact Details".

+ Add More Contact Details

Check the boxes that apply and select "Save Contact"

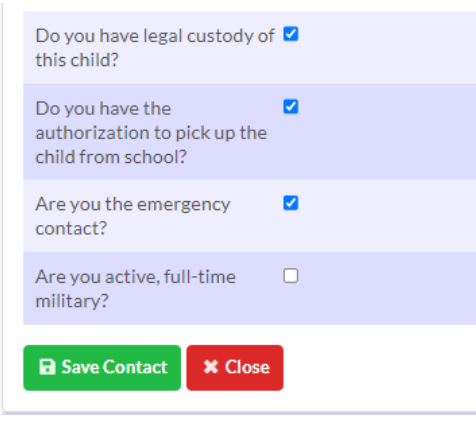

If you wish to add a second contact person, select "+ Add New Contact" and enter the requested information.

+ Add New Contact

Identify with whom the child lives by selecting from drop down menu. Then select "Next Page".

| Are your custody documents on file?                                 | N/A Y                         |     |          |
|---------------------------------------------------------------------|-------------------------------|-----|----------|
| Year of custody documentation                                       |                               | ]   |          |
| Child Lives With                                                    | N/A 🔽                         | . 🔶 | Required |
| Are you residing in temporary<br>housing or do you lack<br>housing? | Filter<br>N/A<br>Both Parents |     |          |
|                                                                     | Mother<br>Father              |     |          |
|                                                                     | Guardians<br>Foster Parents   |     |          |
|                                                                     | Other                         |     |          |

7. Verify the student's information, enter "Student Middle Name", current "Grade Level" and "Birth Gender".

| CEAN<br>BCPS<br>School Registr<br>Test, Suzie          | or Enrollment          | Page 2 / 7 |          |
|--------------------------------------------------------|------------------------|------------|----------|
| Legal Student Information                              |                        |            |          |
| Student First Name*                                    | Suzie                  |            |          |
| Student Middle Name                                    |                        |            |          |
| No Middle Name                                         |                        |            |          |
| Student Last Name*                                     | Test                   |            |          |
| Suffix                                                 | Max 3 characters       |            |          |
| Grade Level*                                           | N/A V                  |            | Required |
| Birth Gender*                                          | N/A                    |            | Required |
| Birthdate*                                             | Septembe 💙 19 💙 2011 🗸 |            |          |
| I would like to enter preferred<br>Student information | 10                     |            |          |

8. **Respond to the 3 language questions**. If student receives special education or ESOL accommodations, identify "Services Received", otherwise leave blank. Then **select "Next Page"**.

| Documentation of Birth (Name<br>You will attach a photo of this la<br>proof of guardianship. | of Document)<br>ter. If you are not listed on the Birth Certificate | e, you will need to provide |    |                                 |
|----------------------------------------------------------------------------------------------|---------------------------------------------------------------------|-----------------------------|----|---------------------------------|
| Birth Date Verification                                                                      | 1 -Birth Certificate                                                |                             |    |                                 |
| Birth Country                                                                                | United States                                                       | V                           |    |                                 |
| Last School Attended                                                                         |                                                                     |                             | Re | quired                          |
| What language(s) did the student first learn to speak?*                                      |                                                                     |                             | Re | quired                          |
| What language does the<br>student use most often to<br>communicate?*                         | N/A                                                                 | •                           | Re | quired                          |
| What language(s) are most spoken in your home?*                                              |                                                                     |                             | Re | quired                          |
| Services Received                                                                            |                                                                     |                             |    | Select if student has           |
|                                                                                              | Previous Page Next Page Save and Continue Later                     |                             |    | an IEP, 504 and/or<br>ESOL plan |

9. Race/Ethnicity is used for enrollment in Focus only, it is <u>NOT</u> used in the magnet admissions selection process. Required - Indicate if student is "Hispanic" using drop down menu. Select "yes" for any applicable racial group with which the student identifies. Then select "Next Page".

| Race/Ethnicity                                                                     |                                                                                                    |
|------------------------------------------------------------------------------------|----------------------------------------------------------------------------------------------------|
| Select yes if your child is<br>Spanish culture or origin                           | a person of Cuban, Mexican, Puerto Rican, South or Central American, or other<br>, regardless of race.                                                                          |
| Hispanic*                                                                          | N/A T                                                                                                    |
| A person having origins i<br>America), and who maint                               | n any of the original peoples of North and South America (including Central<br>tains a tribal affiliation or community attachment.                                              |
| American Indian or Ala<br>Native*                                                  | skan <mark>0-No </mark>                                                                                                    |
| A person having origins i<br>Subcontinent including,<br>Philippine Islands, Thaila | n any of the original peoples of the Far East, Southeast Asia, or the Indian<br>for example, Cambodia, China, India, Japan, Korea, Malaysia, Pakistan, the<br>and, and Vietnam. |
| Asian*                                                                             | 0 - No                                                                                                    |
| A person having origins i                                                          | n any of the black racial groups of Africa.                                                                                                    |
| Black or African Ameri                                                             | can* 0 - No 💙                                                                                                    |
| A person having origins i<br>Native Hawaiian/Pacifi<br>Islander*                   | n any of the original peoples of Hawaii, Guam, Samoa, or other Pacific Islands.<br>c 0 - No 💌                                                                                   |
| A person having origins i                                                          | n any of the original peoples of Europe, the Middle East, or North Africa.                                                                                                    |
| White*                                                                             | 0 - No                                                                                                    |
| WARNING<br>Please make sure one                                                    | race field is set to Yes before continuing.                                                                                                    |
| WARNING<br>Please make sure one                                                    | race field is set to Yes before continuing. Previous Page Next Page                                                                                                    |

10. Enter any sibling information. (Only siblings of kindergarten applicants are considered in the magnet admissions process.) Then select "Next Page"

| School Regis<br>Test, Suzie                  | or Enrollment                | Page 4 / 7 |
|----------------------------------------------|------------------------------|------------|
| Siblings<br>If your student has a sibling in | BCPS, please list them here. |            |
| Sibling Name (1)                             |                              |            |
| Sibling Relation (1)                         | N/A                          |            |
| Sibling Age (1)                              |                              |            |
| Sibling School (1)                           | N/A                          |            |
| Sibling Grade (1)                            | N/A                          |            |
| Sibling resides with student                 | (1) <mark>N/A V</mark>       |            |
| I would like to add an additional sibling    |                              |            |
|                                              | Previous Page Next Page      |            |
|                                              | Save and Continue Later      |            |

11. Enter Student address information. Select "Next Page".

| tudent Address                     |                         |
|------------------------------------|-------------------------|
| Address Information                |                         |
| Address Line 1                     |                         |
| Address Line 2                     |                         |
| City                               |                         |
| State                              |                         |
| Zip Code                           |                         |
| Is this the Primary<br>Residence?* | 2                       |
| Mailing Address Same As<br>Above?  | 2                       |
| Phone Number*                      |                         |
| Cave Address                       |                         |
|                                    | Previous Page Next Page |
|                                    | Save and Continue Later |

12. On "All Needed Documents" page, you do not need to upload any files. Select "Next Page".

| Apply for Enrollment<br>School Registration<br>Test, Suzie                                                                                                    | Page 6 / 7                 |  |  |  |  |
|----------------------------------------------------------------------------------------------------|----------------------------|--|--|--|--|
| All Needed Documents<br>You will find links to needed registration documents below. Please complete and upload as many as<br>possible to facilitate a faster registration.                                                                     |                            |  |  |  |  |
| Income Verification (Only Needed for Pre-K and Preschool):<br>https://scs.bcps.org/UserFiles/Servers/Server_31979837/File/PPS/Student%20Registration%<br>K%20Forms/Registration%20Translated/Income_Verification_and_Automatic_Criteria_Form.p | 20and%20Pre<br>df          |  |  |  |  |
| Prior Care Form (Only needed for Kindergarten):<br>https://scs.bcps.org/UserFiles/Servers/Server_31979837/File/PPS/Student%20Registration%<br>K%20Forms/Registration%20Translated/Prior%20Care%20Form.pdf                                      | 20and%20Pre                |  |  |  |  |
| New Student Health History<br>https://scs.bcps.org/UserFiles/Servers/Server_31979837/File/PPS/Student%20Registration%<br>K%20Forms/Registration%20Translated/New%20Student%20Health%20History%20Fillable%<br>17%20Accesible%20BEBC0%205443.pdf | 20and%20Pre<br>620FormRev9 |  |  |  |  |
| BCPS Student Registration Form<br>https://scs.bcps.org/UserFiles/Servers/Server_31979837/File/PPS/Student%20Registration%<br>K%20Forms/Student%20Registration%20Form%203.11.21.docx                                                            | 20and%20Pre                |  |  |  |  |
| Proof of Residency and Three No Files Pieces of Current Mail                                                                                                    |                            |  |  |  |  |
| Photo Identification No Files                                                                                                    |                            |  |  |  |  |
| Proof of Birth No Files                                                                                                    |                            |  |  |  |  |
| Income Verification No Files                                                                                                    |                            |  |  |  |  |
| New Student Health History No Files                                                                                                    |                            |  |  |  |  |
| Prior Care Forms No Files                                                                                                    |                            |  |  |  |  |
| BCPS Student Registration No Files                                                                                                    |                            |  |  |  |  |
| Previous Page Next Page<br>Save and Continue Later                                                                                                    |                            |  |  |  |  |

13. Select "Submit and Finish".

| <b>TEAM</b><br>BCPS | Apply for Enrollment<br>School Registration<br>Test, Suzie | Page 7 / 7 |
|---------------------|------------------------------------------------------------|------------|
|                     | Previous Page<br>Submit and Finish                         |            |

14. If you have another child applying to a magnet program, select "I would like APPLY FOR ENROLLMENT for a new child."

| Parent Portal Registration |                                                      |                                                          |                                                                 |  |
|----------------------------|------------------------------------------------------|----------------------------------------------------------|-----------------------------------------------------------------|--|
|                            | Students                                             |                                                          |                                                                 |  |
|                            | I would like to ADD A CHILD who is already enrolled. | I would like to APPLY FOR<br>ENROLLMENT for a new child. | I am FINISHED adding students.<br>Please take me to the Portal. |  |

15. If you have added all of the children applying to a magnet program, select "I am FINISHED adding students. Please take me to the Portal."

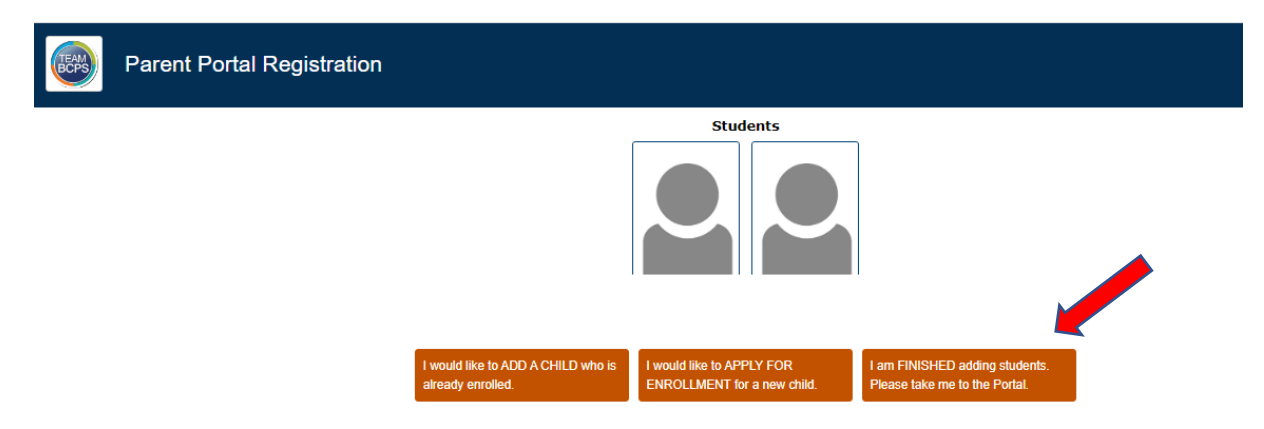

16. On the left menu of the Parent Portal, under your child's name. Select "Baltimore County Public Schools' Magnet Application 2023" to make your program selections.

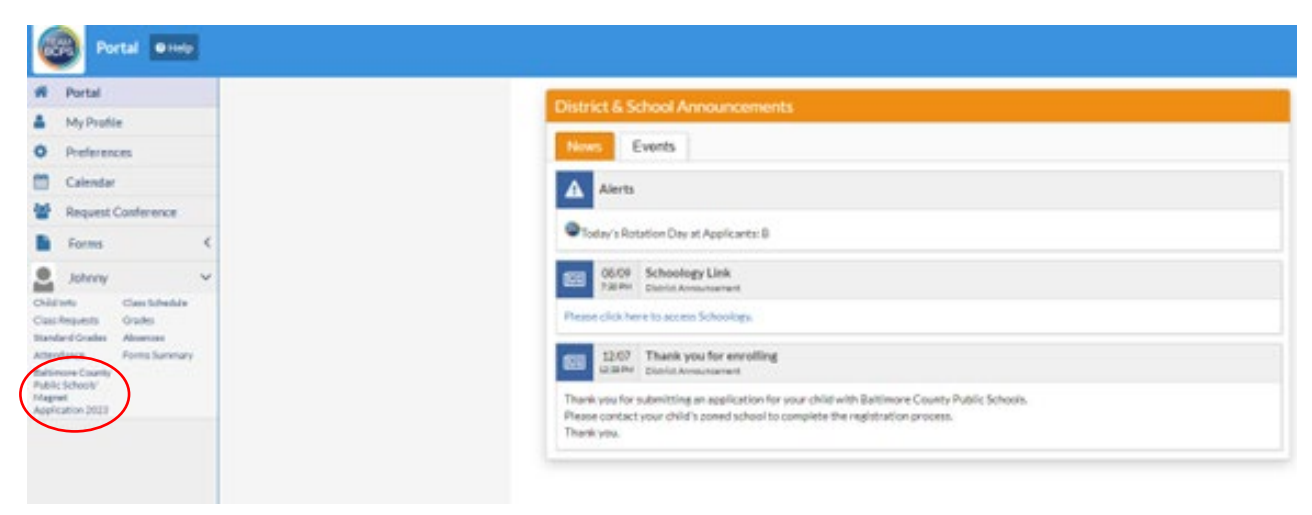